## 亞東科技大學

## ~新生 Portal 銀行帳戶建檔說明~

學生於就學期間,凡獎學金、工讀金、學分費等各項領款及退款,均將以 匯款方式撥入學生建置之銀行帳戶。因此,每位新生入學時,須至學生 Portal 登錄個人銀行帳戶,為維護您的權益,請務必詳實填寫,以利核發款項!

注意事項:

- 一、本校往來銀行為遠東商業銀行,僅【遠東商業銀行】帳戶匯款免手續費, 其他銀行或郵局需自行負擔匯款手續費10元,自動於匯款金額中扣除。
- 二、新生必須建立學生本人帳戶,勿使用他人帳戶。若未滿18歲且無帳戶者, 請洽出納組分機1533。
- 三、銀行帳戶為「數位帳戶」者,例:台新 Richart、一銀 iLEO 及華南 SnY 等,皆可截取(含:戶名、銀行、分行及帳號等資訊)畫面上傳。

學生 Portal 建檔步驟教學:

一、進入學校首頁 https://www.aeust.edu.tw,點選:
 1.資訊服務

2.個人入口網站

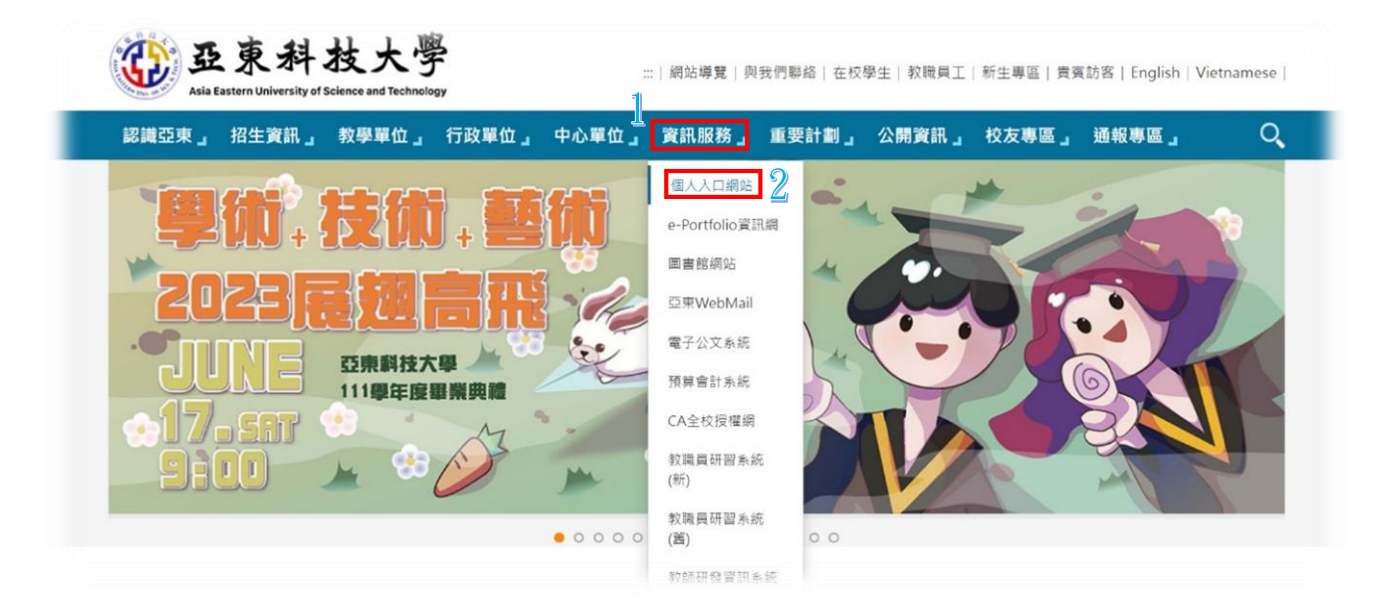

## 二、登錄帳號(學號)&密碼

- •圖資處校務系統組將於新生訓練時發放帳號密碼。
- •新生 portal 帳號取得後,即可登錄(請於開學後1週內登錄完畢)。

| 回亞東首頁 亞東科技大學 個人                                      | 入口網站           | 回Portal首頁 机號:請輸入帳號 密碼:                       | <u>축</u> 사율    |
|------------------------------------------------------|----------------|----------------------------------------------|----------------|
| Asia Eastern University of<br>Science and Technology |                |                                              | 故山             |
| 資訊相關服務                                               | 焦點             |                                              |                |
| 亞東全球資訊網                                              | 日期             | 標題                                           | 公告單位           |
| 亞東WebMail                                            | 2023-06-       | ▲ 解銷你的跨域技能! 讓微學程暫你加分!                        | [高等教育深耕計       |
| 課程查詢系統                                               | 14             |                                              | 畫]             |
| 學生選課系統                                               | 2023-06-       | ▲記得選課唷!!(暑假、1121學期微學分)                       | [高等教育深耕計       |
| 園書館                                                  | 15             |                                              | <b>三</b> ]     |
| 學習歷程檔案系統                                             | 2023-06-<br>08 | ♥【公告】記故事·寫故事-叙事好好玩體驗營收穫滿滿                    | [通識教育中心]       |
| 回功能主選單                                               | 2023-06-       | 【重要提醒】亞東科技大學112學年度四技甄選入學第二階段報名暨              | [招生資訊網]        |
| 行政單位                                                 | 08             | 繳費注意事項                                       |                |
| 操作說明文件                                               | 2023-06-       | 亞東科技大學111學年度第二學期畢業生辦理線上離校手續作業及數<br>位認書检發驗證公生 | [教務處教務行政<br>組] |

三、進入亞東科技大學個人入口系統「學生 Portal」頁面,點選左側選單:

- 1.個人基本資料
- 2.基本資料
- 3.銀行帳號「網頁右側畫面」

以下(1)~(3)資訊可點選郵局帳戶填寫範例 or 一般銀行帳戶填寫範例參閱。

銀行:下拉式選單,選擇「銀行」&「分行」。
 範例:700 中華郵政股份有限公司/0021 郵政存簿儲金

805 遠東國際商業銀行/0090 板橋南雅分行

- (2) <u>帳號</u>:輸入帳戶號碼「僅輸入數字即可」。 範例:帳戶號碼起迄位置,可點選「郵局帳戶填寫範例」or「一般銀 行帳戶填寫範例」。
- (3) <u>掃描檔</u>:選擇檔案 → 跳出「上傳/管理檔案」視窗(如圖 3-1 所示)
   ①上傳檔案(存在電腦 or 手機裡存摺圖檔)
   ②勾選圖檔

## ③完成(跳回原畫面)

- 注意事項:
- 務必上傳「存摺」圖檔,勿上傳「金融卡」。(金融卡上無戶名、分行 名稱等資訊,無法從戶名上確認為本人銀行帳戶,且金融卡號可能 非正確銀行帳戶號碼)
- •務必上傳「本人台幣」帳戶存摺。(如無個人帳戶請洽出納分機 1533)
- •上傳之存摺圖檔需含:戶名、銀行、分行及帳號等內容,勿上傳僅有

圖案之存摺封面。(如圖 3-2 所示)

- •存摺圖檔解析度清晰。(為您檢核銀行帳戶號碼輸入是否正確)
- 存摺圖檔副檔名須為 **JPG** 。(不可事後更改圖檔檔名 XXX.jpg, 另 iphone 手機 or ipad 平版之預設圖檔格式 HEIC 亦無法接受)
- (4) 送出銀行帳戶(請務必按下此按鈕完成銀行帳戶上傳最終步驟)。

|   | 回亞東首頁 亞東科技大學                                         | 個人人口網站       |                                                        |                          | _                      | 回Portal首頁            | 王 文同學▼                   | 登出   |  |
|---|------------------------------------------------------|--------------|--------------------------------------------------------|--------------------------|------------------------|----------------------|--------------------------|------|--|
|   | Asia Eastern University of<br>Science and Technology | E東科技太<br>個人入 |                                                        |                          |                        | 周置時                  | <b>時間 01 時 59 分 29</b> 詳 | 90 E |  |
|   | 防疫專區                                                 | 個人基本資料·      | 1                                                      |                          |                        |                      |                          |      |  |
|   | 基本服務                                                 |              | 學生姓名 王家文                                               | 學號 11                    | 0.0000000000           | 身分證字號                | ALCONTROL 21             |      |  |
|   | 學習檔案                                                 |              | 英文姓名 Wang, Wen                                         | 性別男                      | 性                      | 出生年月日                | 2088/##.21               |      |  |
|   | 個人基本資料                                               |              | 學制 日四技                                                 | 科                        | <u>条班別</u> 電           | 子工程系2A               |                          |      |  |
| 2 | 基本資料                                                 |              | 最高學歷無實料                                                |                          |                        |                      |                          |      |  |
| _ | 德育成績                                                 | 3 銀行帳號       | 銀行 <b>700 中華</b> 郵政股                                   | 份有限公司 🖌 002              | 21 郵政存簿儲               | ±-(1)                | )                        |      |  |
|   | 學業成績                                                 |              | ●●                                                     | (2)                      |                        | _                    |                          |      |  |
|   | 成績平均與排名                                              |              | 「「「「」」「「」」」「「」」」「「」」」「「」」」「「」」」「「」」」「                  | <u> </u>                 | 刪除掃描檔                  | 3                    |                          |      |  |
|   | 修課清單                                                 |              | 1 7-2                                                  | 送出                       | 出銀行帳戶 🧲                | -(4)                 |                          |      |  |
|   | 出缺勤纪錄                                                |              | 郵局帳戶填寫範例 一般銀行                                          | 「帳戶填寫範例 學生               | 帳戶資料建檔説                | 印                    |                          |      |  |
|   | 學習歷程                                                 |              | ※銀行帳號填寫注意事項:                                           |                          |                        |                      |                          |      |  |
|   | 機懲紀錄                                                 |              | <ul> <li>一、學生必須建立學生本人</li> <li>二、請上傳銀行存讓封面供</li> </ul> | 喉戸【喉戸姓名必須5<br>核對,勿上傭金融卡5 | 全學王本人姓名。<br>或其他圖片。     | 1                    |                          |      |  |
|   | 學生事務                                                 |              | 三、本校往來銀行為速東商                                           | 業銀行,僅【遼東商業               | 業銀行】帳戶匯制               | 款免手續費。               |                          |      |  |
|   | 總務事務                                                 |              | 具他銀行或郵局帳號,<br>四、若您遇到銀行帳號無法                             | 帝曰行貝媚匯款手續<br>修改且帳號與掃描檔7  | 閏 10元,目動於<br>不一致之情形,作  | 進款並額中扣除。<br>代表審核單位已審 | 核通過,請確認分行                |      |  |
|   | 查詢服務                                                 |              | 代碼、帳號資料是否正<br>※若您的帳戶為郵局帳戶。                             | 確即可,學生帳號掃描<br>請於選擇銀行欄位選携 | 苗憘僅為輔助審相<br>睪「700 中華郵码 | 核單位比對審核用<br>政股份有限公司」 | 途。                       |      |  |

| U 101/ | (貢科夾                                 |           |                        |          |
|--------|--------------------------------------|-----------|------------------------|----------|
| (請左鍵   | 雙鑿上傳檔案)                              |           |                        | î 🔒      |
|        | 檔案名稱                                 | 檔案大小      | 上傳日期                   | 管理       |
|        | IC_HW11.pdf                          | 1.20 MB   | 2023/05/30<br>20:51:07 | ø        |
| 2      | 110104124_appinventor.jpg            | 247.19 KB | 2023/05/26<br>16:52:21 | <i>.</i> |
|        | 🕎 uu.apk                             | 3.42 MB   | 2023/05/26<br>16:51:51 | ø        |
|        | Screen_Recording_20230526_164855.mp4 | 2.32 MB   | 2023/05/26<br>16:49:46 | ø        |
|        | IC_HW9.pdf                           | 2.15 MB   | 2023/05/17<br>15:28:38 | ø        |
|        | IC_HW8.pdf                           | 2.42 MB   | 2023/05/17<br>14:18:44 | ø        |
|        | 💼 110101124 nna                      | 264.51 KB | 2023/05/15             |          |

< 圖 3-1>

正確掃描檔:學生本人台幣帳戶之清晰「存摺」.jpg圖檔。

1. 含:户名、銀行、分行及帳戶號碼之存摺 〇

- 2. 僅有圖案之存摺封面 ×
- 3. 金融卡 ×

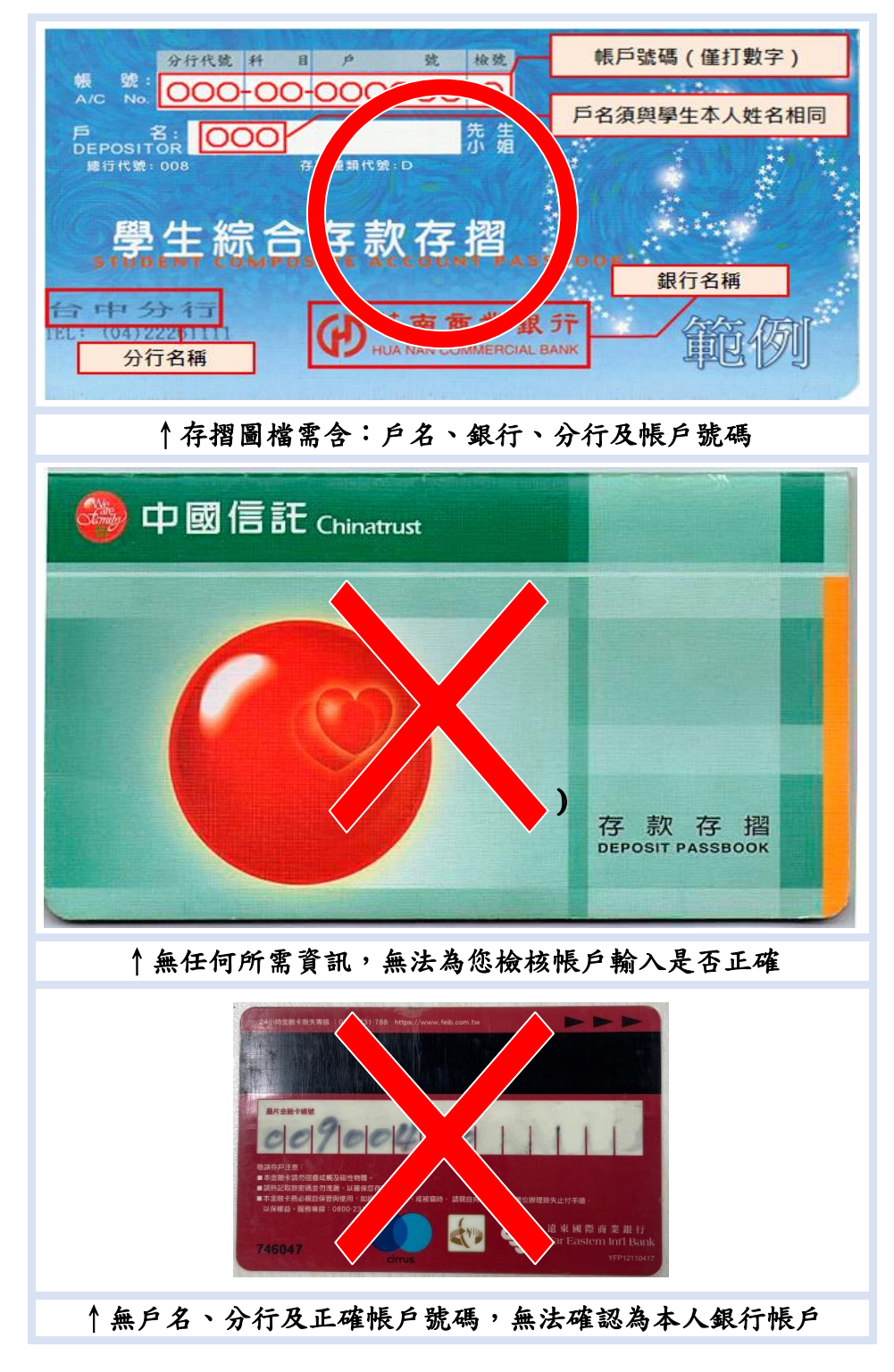

< 圖 3-2>